## **PowerSchool Parent Portal Instructions - How to Make a Payment**

- 1. Enter the PowerSchool Parent Portal website address into your browser: <u>http://powerschool.crps.ca</u> or click on the quicklink on the BES website.
- 2. Click on Student Fees on the Navigation bar on the left side.
- 3. Click the Shopping Cart on the top right side.
- 4. To make a partial payment click on Partial Payment in the Payment Options section. Then click in the green field and change the amount and choose Update Cart and Return to Check Out and complete payment method information.
- 5. To make a full payment proceed to Payment Method.

| tuden    | t and Par      | ent Sign In             | Please contact the school office                                                    |
|----------|----------------|-------------------------|-------------------------------------------------------------------------------------|
| Sign In  | Create Account |                         | at 403-762-4465 if you have not<br>yet created an account or require<br>assistance. |
| Username |                |                         |                                                                                     |
| Password |                |                         |                                                                                     |
|          |                | Forgot Username or Pass | sword?                                                                              |

All trademarks are either owned or licensed by PowerSchool Group LLC and/or its affiliates.

## PowerSchool PowerSchool

Google play

| Student Name                   |                    |                   |            |   |                         |           |
|--------------------------------|--------------------|-------------------|------------|---|-------------------------|-----------|
| Navigation                     | Grades and Attenda |                   |            |   |                         |           |
| Grades and<br>Attendance       | Grades and         | and the second    |            |   |                         | - (7)     |
| View Report<br>Cards           |                    | -                 |            |   |                         | S17100    |
| Grade History                  | Exp                | CANADIAN ROCKES   |            |   |                         | Menu Menu |
| Attendance<br>History          | AM-PM(A)           |                   |            |   |                         |           |
| Email<br>Notification Click He | P3(A)              | Summary Student 1 | Student 2  |   |                         |           |
| Student Fees                   | P3(A)              |                   |            |   |                         |           |
| Teacher<br>Comments            | P3(A)              |                   |            |   |                         |           |
| Class<br>Registration          | P3(A)              |                   |            |   |                         |           |
| My Schedule                    | P3(A)              | Student ID        |            |   |                         | Due       |
| School<br>Information          | P3(A)              |                   | Charles I. | 3 | Baoff Elementary School | CRE E0    |
| Account<br>Preferences         | P3(A)              | 1000              | Singent 1  | 3 | barn clementary school  | 905.30    |
| District Code                  | P3(A)              | 1001              | Student 2  | 6 | Banff Elementary School | \$85.50   |
| MRZK                           | P3(A)              |                   |            |   |                         |           |

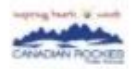

| Total Amount                                                                              | Student 1                         |         |         |
|-------------------------------------------------------------------------------------------|-----------------------------------|---------|---------|
| \$171.00                                                                                  | Banff Elementary Scho             | al      |         |
|                                                                                           | 2020/2021                         | Due     | Pay     |
| Payment Options                                                                           | General Fees<br>Lunch Supervision | \$95.50 | \$95.50 |
| if you are unable to make a full payment at this time, you can<br>make a partial payment. | Total:                            | \$85.50 | \$85.50 |
| Partial Payment                                                                           | Student 2                         |         |         |
|                                                                                           | Banff Elementary Scho             | ol      |         |
| Payment Method                                                                            | 2020/2021                         | Due     | Pay     |
| Credit Card                                                                               | General Fees                      |         |         |
| VISA 🥌                                                                                    | Lunch Supervision                 | \$95.50 | \$95.50 |
| O INTERAC <sup>®</sup> Online                                                             | Total:                            | \$85.50 | \$85.50 |
| Pay by Credit Card                                                                        |                                   |         |         |
| Cardholder Name                                                                           |                                   |         |         |
| Credit Card Number                                                                        |                                   |         |         |
|                                                                                           |                                   |         |         |
| D1 (Jan' V) / 202 V                                                                       |                                   |         |         |
| CVD (# on back of card)                                                                   |                                   |         |         |
|                                                                                           |                                   |         |         |
| Payment Amount: \$171.00 CDN                                                              |                                   |         |         |
| Cancel Submit Payment                                                                     |                                   |         |         |
|                                                                                           |                                   |         |         |